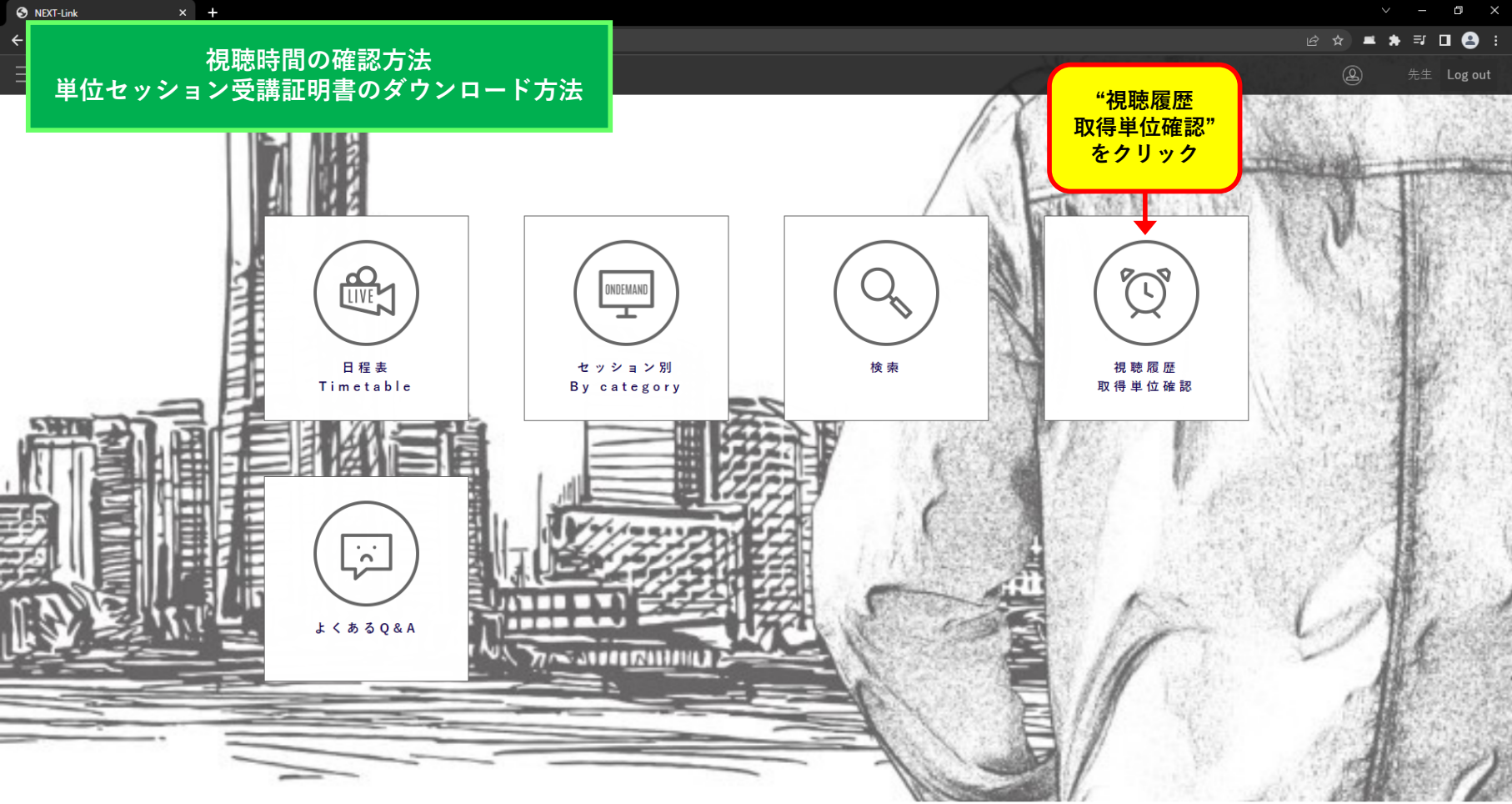

Powered by NEXT-Link

@☆ ▲ ★ ₹ □ 🔒 :

## 視聴時間の確認方法 単位セッション受講証明書のダウンロード方法

× +

S NEXT-Link

|           |            |                                   | 取得単位確認                                    |
|-----------|------------|-----------------------------------|-------------------------------------------|
|           | α          | <pre>&lt; 1 2 3 4 &gt; &gt;</pre> | <b>↑</b>                                  |
| カテゴリー     | セッション名     | コンテンツ                             | ー<br>一一一一一一一一一一一一一一一一一一一一一一一一一一一一一一一一一一一一 |
| 01理事長講演   | 理事長講演      | Video On-Demand                   | "取得単位確認"をクリックしてください                       |
| 04会長講演    |            |                                   |                                           |
| 06招請講演    |            |                                   | 5分以内                                      |
| 06招請講演    |            |                                   | 5分以内                                      |
| 06招請講演    | 視聴したセッション、 | 視聴時間が表示されます                       | 5分以内                                      |
| 02受賞講演    |            |                                   | 5分以内                                      |
| 02受賞講演    |            |                                   | 5分以内                                      |
| 02受賞講演    |            |                                   | 5分以内                                      |
| 03理事長企画   |            |                                   | 5分以内                                      |
| 05総会長特別企画 | 総会長特別企画1   | Video On-Demand                   | 5分以内                                      |
| 05総会長特別企画 | 総会長特別企画2   | Video On-Demand                   | 7分                                        |
| 07学会主導企画  | 学会主導企画1    | Video On-Demand                   | 22分                                       |
| 07学会主導企画  | 学会主導企画2    | Video On-Demand                   | 5分以内                                      |
| 07学会主導企画  | 学会主導企画3    | Video On-Demand                   | 56分                                       |
| 07学会主導企画  | 学会主導企画4    | Video On-Demand                   | 5分以内                                      |

視聴時間の確認方法 単位セッション受講証明書のダウンロード方法

× +

S NEXT-Link

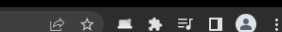

o ×

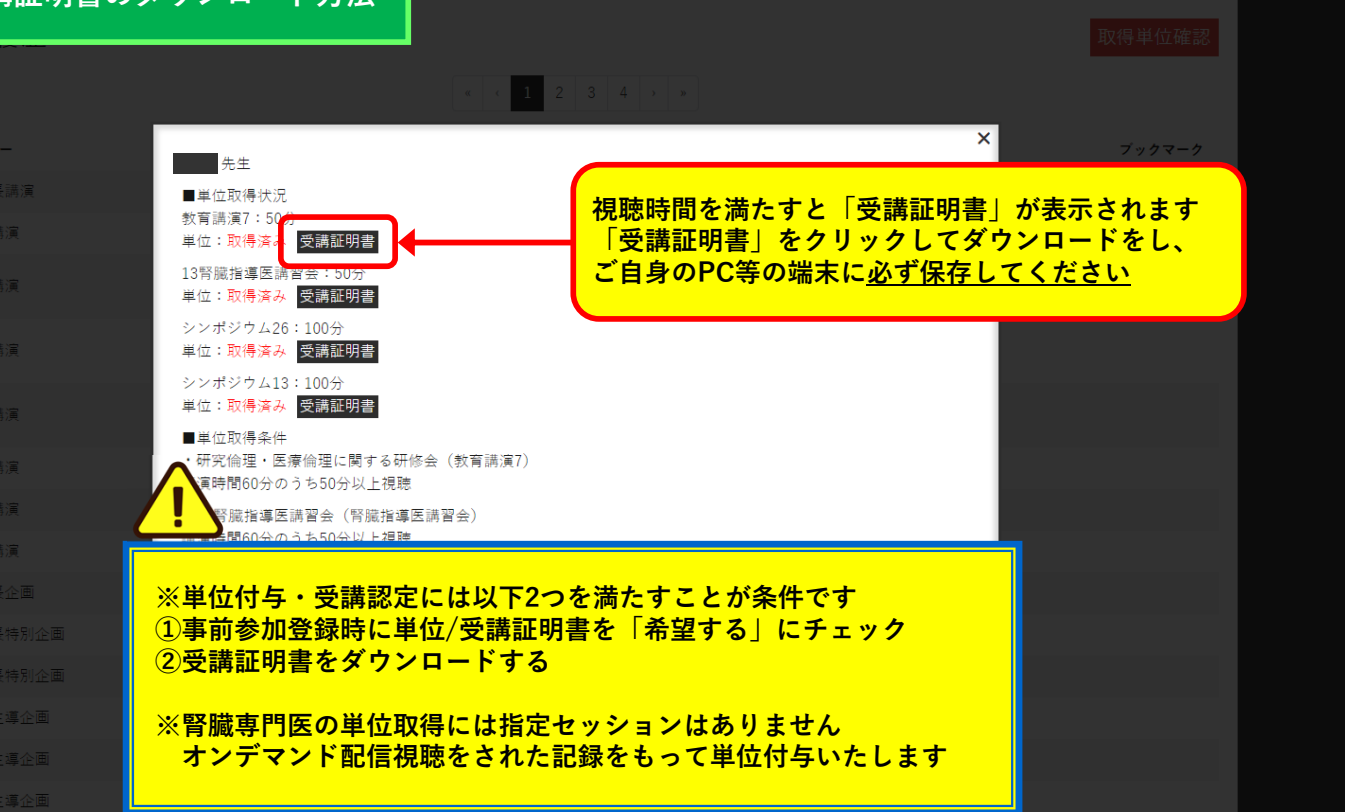